# How-To Guide: Creating Multiple Vendor Profiles/ Organizations to Submit Multiple Responses on a Single Project

# Why is this required?

The current functionality of OpenGov Procurement does not allow for a Vendor to submit multiple responses to a single project. The Vendor/Supplier will be required to create multiple Vendor Profiles/ Organizations to circumvent this blocker.

# Solution: Creating Multiple Vendor Profiles/ Organizations Utilizing the Same Email

There is a process that allows for the Vendor to create multiple Vendor Profiles/ Organizations using the same email address. The Vendor can add a "+" in their email before the email domain to distinguish as a different email address.

For example, if I created a Vendor Profile/ Organization using the email <u>john.doe@gmail.com</u>, I can create a new Vendor Profile/ Organization with the email <u>john.doe+1@gmail.com</u>.

#### Example Walkthrough

First, create your Vendor Profile/ Organization through the Sign Up link: <u>https://procurement.opengov.com/signup</u>

|                                                                                 | 🚑 Sign Up | <ul> <li>Login</li> </ul> |
|---------------------------------------------------------------------------------|-----------|---------------------------|
|                                                                                 |           |                           |
| Sign up with just an Email!<br>We'll send you an email to activate your account |           |                           |
| john.doe@gmail.com                                                              |           |                           |
| Sign Up                                                                         |           |                           |
| Already have an account?                                                        |           |                           |
| By clicking "Sign Up" you agree to our Terms and Privacy Policy.                |           |                           |

You will be emailed an Activation link to activate your account. Complete the activation process. This Vendor Profile can submit a single response to an Open Project.

To create a second, or additional, Vendor Profile/ Organization allowing for the ability to submit a separate response, navigate to the Sign Up page once more: <u>https://procurement.opengov.com/signup</u>. Then enter your email with a "+" sign and qualifier before the domain – example *john.doe+1*.

|                                                                                 | <b>≗₊</b> Sign Up | ➡) Login |
|---------------------------------------------------------------------------------|-------------------|----------|
|                                                                                 |                   |          |
| Sign up with just an Email!<br>We'll send you an email to activate your account |                   |          |
| john.doe+1)@gmail.com                                                           |                   |          |
| Sign Up                                                                         |                   |          |
| Already have an account?                                                        |                   |          |
| By clicking "Sign Up" you agree to our Terms and Privacy Policy.                |                   |          |

| OPENGOV<br>PROCUREMENT                                                                            |      |
|---------------------------------------------------------------------------------------------------|------|
| GRAINGER                                                                                          |      |
| People at Grainger are already using OpenGov<br>Procurement!                                      |      |
| Request to join the <b>Grainger</b> organization and start collaborating with the rest of y team. | /our |
| Or you can create your own organization and invite your own coworkers.                            |      |
| Let Request to Join Organization                                                                  |      |
| + Create New Organization                                                                         |      |
| If you have any questions please email us at<br>procurement-support@opengov.com                   |      |
|                                                                                                   |      |

The activation email for <u>john.doe+1@gmail.com</u> will be delivered to the normal <u>john.doe@gmail.com</u> inbox. Activate the account from the delivered email. Upon naming the Vendor Profile/ Organization, it is recommended to correlate the "+1" used in the email in the name for ease of navigation. Therefore, if

my company name is John Doe Electronics, I will user "John Doe Electronics 1" for the Vendor Profile/ Organization name tied to the email <u>john.doe+1@gmail.com</u>.

\*Repeat the above steps to create multiple Vendor Profiles enabling your company to submit multiple responses to a single Open Project.

# Login Navigation

Depending on what Vendor Profile/ Organization you want to login to, you will enter that email upon login. For example, if I want to login to submit, review or edit my response tied the Vendor Profile/ Organization John Doe Electronics 1, I will enter the email address <u>john.doe+1@gmail.com</u> at the login screen. If I want to login to the original Vendor Profile/ Organization John Doe Electronics, I will enter the email address <u>john.doe@gmail.com</u>.

### Still have questions?

Please reach out to the OpenGov Procurement support team via chat, or email: procurement-support@opengov.com